# 设备管理平台

### 一、系统介绍

代理商设备管理平台可以清晰看到下一级代理商以及商户管控的路由器, AP 是否在 线,也可以对下面的设备进行远程登录,对设备进行出库的登记。

### 二、系统概述

代理商设备管理平台能够对出库进行统一管理,远程登录路由器及 AP 系统

### 三、系统登录

填写"登录账号","登录密码"和"验证码"进入系统,如下图:

| <ul> <li>■ 対応入意見形で</li> <li>■ 対応入意見形で</li> <li>■ 対応入意見形で</li> <li>■ 対応入意見形で</li> <li>■ 対応入意見形で</li> </ul> | <ul> <li>▲ 新輸入登現版号</li> <li>▲ 新輸入登現版号</li> <li>● 新輸入登現版明</li> <li>● 新輸入登現版明</li> <li>● 新輸入登組明</li> <li>● 新輸入登組明</li> </ul> | <ul> <li>■ 満給入豆み形写</li> <li>■ 満給入豆み形写</li> <li>■ 満給入豆み形明</li> <li>◎ 満給入豆み形明</li> <li>◎ 満給入豆の用</li> <li>◎ 満給入豆の用</li> <li>○ 満給入豆の用</li> <li>○ 満拾入豆の用</li> <li>○ 満拾入豆の用</li> <li>○ 満拾入</li> <li>○ 満拾入</li> <li>○ 満拾入</li> <li>○ 満拾入</li> <li>○ 満拾入</li> <li>○ 満拾入</li> <li>○ 満拾入</li> <li>○ 満拾入</li> <li>○ 満入</li> <li>○ 満入</li> <li>○ 満入</li> <li>○ 満入</li> <li>○ 満入</li> <li>○ 満入</li> <li>○ 満入</li></ul> | cnoti     |      |
|----------------------------------------------------------------------------------------------------|----------------------------------------------------------------------------------------------------|----------------------------------------------------------------------------------------------------|-----------|------|
| <ul> <li>▲ 利祉人意味吃</li> <li>→ 利祉人意味吃明</li> <li>● 利祉人意味吃明</li> <li>● 利祉人意味吃明</li> <li>● 利祉人能已明</li> </ul>   | <ul> <li>新始入登現教寺</li> <li>新始入登現教寺</li> <li>新始入登現業時</li> <li>第始入登记時</li> <li>登録</li> </ul>                                  | <ul> <li>▲ 時給入登录账号</li> <li>→ 時給入登录账号</li> <li>● 時給入登录账号</li> <li>● 第給入验证明</li> <li>● 500</li> </ul>                                                                                                    | CHEL      |      |
|                                                                                                    | <ul> <li>■ 開始入型用生料</li> <li>◎ 開始入验证料</li> <li>● 554</li> <li>● 554</li> <li>● 554</li> <li>● 555</li> </ul>                | <ul> <li>■ 調給入登録差明</li> <li>● 調給入登録差明</li> <li>● 調給入設证明</li> <li>● 読録</li> </ul>                                                                                                    | 🧕 请输入登录账号 |      |
| III IIII IIII IIII IIII IIII IIIII IIIII                                                                  | <ul> <li>第始入验证明</li> <li>登录</li> </ul>                                                                                     | S AND A DECEM                                                                                                    | ☐ 请输入登录密码 |      |
|                                                                                                    | 登录                                                                                                    | 登录                                                                                                    | 🦁 请输入验证码  | 4634 |

### 四、系统界面

登录系统以后,将显示系统的主界面,如下图所示。系统主界面主要分为三个部分标 题栏、菜单导航区、功能操作区。

### 1、标题栏

包含切换代理商,新增下级代理商和注销登录

#### 2、菜单导航区

代 理 商:显示下一级代理商的个数以及代理商的一些信息

出 库:对设备进行出库

设备管控:显示路由器、AP 总数、激活数、设备是否在线、型、设备 SN 号等

系统设置:显示错误的日志

### 3、功能操作区

该区包含各菜单功能的具体操作

| secnet <sup>:</sup> 安网 | 当前代理商: 渕     | fist       |           |           |             |         |                      |            |             |             | ወ   |
|------------------------|--------------|------------|-----------|-----------|-------------|---------|----------------------|------------|-------------|-------------|-----|
|                        | 账号           | Ψ          | 搜索        |           |             |         |                      |            |             | 新增什         | 理商  |
| # <del>گ</del>         | 代理商总数:<br>序号 | : 0个<br>名称 | 账号        | 联系人       | 手机号         | 地址      | 创建时间                 | 商户数        | 设备数         | 操作          |     |
| <u>@</u>               | 1            | cesss      | secnet006 | secnet006 | 18925038111 | 北京市 市辖区 | 2019-12-06 10:43     | 0          | 0           | :=          |     |
| uard<br>O<br>Mail      |              |            |           |           |             |         | Copyright ©2010- 201 | 9 广州安网通信技术 | 有限公司 版权所有 1 | 粵ICP音181539 | 75号 |

### 五、标题栏

切换代理商,新增下级代理商,可以通过账号添加或者串码生成。

| secnet安网       |                          |                     |  |
|----------------|--------------------------|---------------------|--|
| # <del>2</del> | ┃ 出库<br><sup>第一步</sup> ○ | 清洗择出库到哪个代理等(必洗项)    |  |
|                | 选择代理商                    | 出库至 广州安网通信 🔻        |  |
| 0<br>          | ₩_#<br>PASNG             | 出库设备 切除代理商 ×        |  |
|                |                          | 减择文件<br>清选择*ade指式文件 |  |

| 第一步<br>3月一步  | 0 | 请法释出库到哪个代理商          | (658-10)                                                                                                    |   | ■ 出库<br>第一章 ○ ○         | (2) (1) (2) (2) (2) (2) (2) (2) (2) (2) (2) (2                   |   |
|--------------|---|----------------------|----------------------------------------------------------------------------------------------------|---|-------------------------|------------------------------------------------------------------|---|
|              |   | 出库至 广州 新增            | 营下极代理商                                                                                                    | × | 选择代理网                   | 第8日本山本山市「丁山田村(18日間40)<br>出席至 「广州 新増下吸代理商                         | × |
| ₩_₽<br>9XSNB |   | 11448                | R 1933 B BULK     R0/0     R0/0     R0.AB0/0     R0.AB0/0     R0.B0/0     R0.AB0/0     R0.B0/0     R0.B0/0     R0.B0/0     R0.B0/0 |   | # <u>≕</u> ∌ O<br>®AJMS | 出版設備<br>○ 称句法22 ④ 新知道20<br>単日 congland HyrreySoftentu Tably201mt |   |
|              |   | 这样文件<br>通道是"Ade性运文文件 |                                                                                                    |   |                         |                                                                  |   |

# 六、代理商

### 1、模块描述

该功能用于展示下级代理商总数,下级代理商的名称、账号、联系人、手机号、地址、创建时间、商户数以及设备数;新增代理商,搜索代理商(可以通过账号、联系人、 手机号、地址)。

| secnet安网             | 当前代理商: 渕     | 12       |           |           |             |         |                     |             |            |                    | ወ           |
|----------------------|--------------|----------|-----------|-----------|-------------|---------|---------------------|-------------|------------|--------------------|-------------|
| 代理向                  | 账号           | Ψ        | 搜索        |           |             |         |                     |             |            | 新増代理               | <b>1</b> 15 |
|                      | 代理商总数:<br>序号 | 0个<br>名称 | 账号        | 联系人       | 手机号         | 地址      | 创建时间                | 商户数         | 设备数        | 操作                 |             |
| <b>9</b>             | 1            | cesss    | secnet006 | secnet006 | 18925038111 | 北京市 市辖区 | 2019-12-06 10:43    | 0           | 0          | 修改                 |             |
| 6611日元<br>()<br>系统设置 |              |          |           |           |             |         |                     |             |            | 禁用<br>登录平台<br>商户列表 |             |
|                      |              |          |           |           |             |         |                     |             |            |                    |             |
|                      |              |          |           |           |             |         |                     |             |            |                    |             |
|                      |              |          |           |           |             |         | Copyright ©2010- 20 | 19 广州安网通信技术 | 《有限公司 版权所有 | 粵ICP备18153975      | 5           |

### 2、操作说明

新增代理商,可以通过账号添加或者串码生成,操作可以对代理商的信息进行修改, 比如名称、地址、登录代理商平台和查看代理商下面的用户数列表。

| secnet安网         | 当前代理商: 测试        |                 |              |               |               |                      |                |                        | <b>)</b>       |   |
|------------------|------------------|-----------------|--------------|---------------|---------------|----------------------|----------------|------------------------|----------------|---|
| <b>人</b><br>代理商  | же <i>~</i>      | 搜索              |              |               |               |                      |                |                        | 新增代理商          | L |
| â.               | 代理商总数:0个         | 新圳              | 曾代理商         |               |               | ×                    | 22.0           |                        |                | × |
| шя<br>Гр         | 序号 名称<br>1 cesss | 账号<br>secnet006 |              |               |               |                      | 0.000          |                        |                |   |
|                  |                  |                 |              |               |               |                      | 0 8404         | a 💿 marana             |                |   |
| ø                |                  |                 | 账号/ID 请输入账号  | ş/ID          |               |                      | #B 24utobpu71) | (kgynOpgarghDo24algrif |                |   |
| 系统设置             |                  | ſ               | 代理商名称 请输入代现  | <b>I</b> 南名称  |               |                      |                |                        |                |   |
|                  |                  |                 | 地址 请选择省      | Ŧ             | 请选择市          | ·                    |                |                        |                |   |
|                  |                  |                 |              | 确定            |               |                      |                |                        |                |   |
|                  |                  |                 |              |               |               |                      |                |                        |                | - |
|                  |                  |                 |              |               |               |                      |                |                        |                |   |
|                  |                  |                 |              |               |               | Copyright ©2010- 201 | 9 广州安网通信技术     | 有限公司 版权所有 粵            | CP备18153975号   |   |
|                  |                  |                 |              |               |               |                      |                |                        |                |   |
|                  |                  |                 |              |               |               |                      |                |                        |                |   |
| secnet安网         | 当前代理商:测试         |                 |              |               |               |                      |                |                        | õ 🏭 💭          |   |
| 2                | Ke v             | 搜索              |              |               |               |                      |                |                        | 新擔代理商          |   |
| 代理向              | 代理南总数: 0个        | J.C.J.          |              |               |               |                      |                |                        |                |   |
| а<br>##          | 序号 名称            | 账号 修改           | 文代理商         |               |               | ×                    | 商户数            | 设备数                    | 操作             |   |
| <u>s</u>         | 1 cesss          | secnet00(       | 答称 cesss     |               |               | 10:43                | 0              | 0                      | ≔              |   |
| 设备管理             |                  |                 | and district |               | 140-18-17-10- |                      |                |                        |                |   |
| <b>诊</b><br>系统设置 |                  |                 | 地址 北京市       | Ť             | 调选择市          |                      |                |                        |                |   |
|                  |                  |                 |              | <b>确</b> 定 取拼 | I             |                      |                |                        |                |   |
|                  |                  |                 |              |               |               |                      |                |                        |                |   |
|                  |                  |                 |              |               |               |                      |                |                        |                |   |
|                  |                  | _               |              |               |               |                      |                |                        |                |   |
|                  |                  |                 |              |               |               |                      |                |                        |                |   |
|                  |                  |                 |              |               |               |                      |                |                        |                |   |
|                  |                  |                 |              |               |               | Copyright ©2010- 201 | 9 广州安网通信技术     | 有限公司 版权所有 粵            | CP备18153975号   |   |
| socnotia         | 当前代理查:测试         |                 |              |               |               |                      |                |                        | 0. 0. d)       |   |
| Sechelym         |                  |                 |              |               |               |                      |                |                        |                |   |
|                  | 账号 マ             | 搜索              |              |               |               |                      |                |                        | 新増代理商          |   |
|                  | 代理商总数:0个         |                 |              |               |               |                      |                |                        |                |   |
| 54<br>出库         | 序号 名称            | 账号              | 联系人          | 手机号           | 地址            | 创建时间                 | 商户数            | 设备数                    | 操作             |   |
|                  | 1 cesss          | secnet006       | secnet006    | 18925038111   | 北京市 市辖区       | 2019-12-06 10:43     | 0              | 0                      | 修改             |   |
| оныл<br>Л        |                  |                 |              |               |               |                      |                |                        | 禁用<br>登录平台     |   |
| 系统设置             |                  |                 |              |               |               |                      |                |                        | 商户列表           |   |
|                  |                  |                 |              |               |               |                      |                |                        |                |   |
|                  |                  |                 |              |               |               |                      |                |                        |                |   |
|                  |                  |                 |              |               |               |                      |                |                        |                |   |
|                  |                  |                 |              |               |               |                      |                |                        |                |   |
|                  |                  |                 |              |               |               |                      |                |                        |                |   |
|                  |                  |                 |              |               |               | Complete ©2010_201   | 0 广州市同席佐井子     |                        | CD# 10153075 B |   |

# 七、出库

出库设备可以在第二步输入框直接输入设备 SN 号,也可以创建一个记事本,只需要导入设备 SN 号即可,格式为.ade

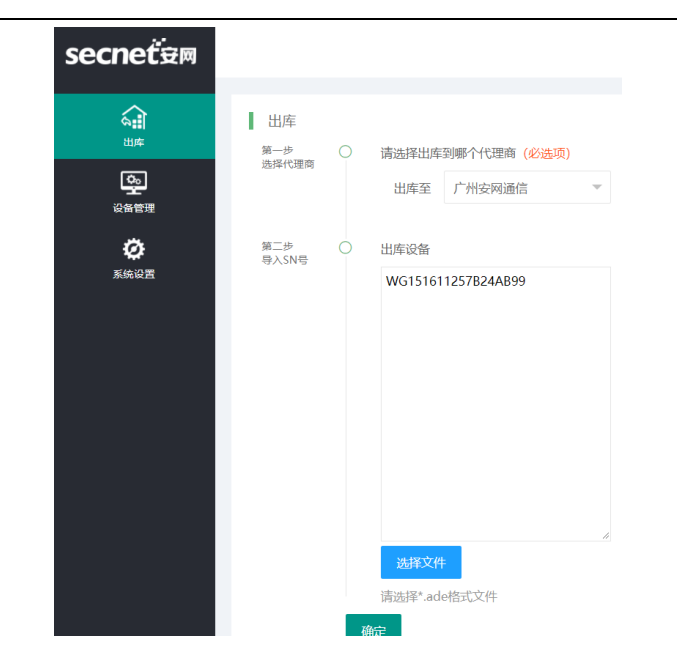

## 八、设备管控

### 1、模块描述

该模块为管理员提供了设备的总数,包括在库,不在库未激活,激活的设备,查找 设备,还有设备型号,SN号,代理商,商户,首次上线时间,最后离线时间,以及对设 备进行远程登录。

#### 2、操作说明

展示了设备型号, SN 号, 代理商, 商户, 首次上线时间, 最后离线时间, 以及在库, 不在库未激活, 激活的设备。

| secnet <sup>:</sup> 安网 |          |               |       |         |                |                         |                 | <u>)</u>        |  |
|------------------------|----------|---------------|-------|---------|----------------|-------------------------|-----------------|-----------------|--|
| 代理商                    | 1 设备统计   |               |       |         |                |                         |                 |                 |  |
|                        |          |               |       |         |                |                         |                 |                 |  |
| の変更                    |          |               |       |         |                |                         |                 |                 |  |
| <b>议</b><br>系统设置       |          |               |       |         |                |                         |                 |                 |  |
|                        |          |               |       | 1000 在2 | 车 🔲 不在库未激活 🔲 激 | ž                       |                 |                 |  |
|                        | 路由器      |               |       |         |                |                         |                 |                 |  |
|                        | 激活数一月/一月 | 1/一天:0台/0台/0台 |       |         |                |                         |                 | 组合查询            |  |
|                        | 序号       | 在线状态          | 设备SN号 | 设备型号    | 代理商            | 数据详情                    | 最后离线时间          | 操作              |  |
|                        |          |               |       |         | 无数据            |                         |                 |                 |  |
|                        |          |               |       |         |                |                         |                 |                 |  |
|                        |          |               |       |         | c              | opyright ©2010- 2019 广州 | 一安网通信技术有限公司 版权所 | 有粵ICP备18153975号 |  |

# 九、系统设置

| secnet <sup>:</sup> 🕫 |      |                  |       | 🧕 🚨 🔱                                |
|-----------------------|------|------------------|-------|--------------------------------------|
|                       | Ha   |                  |       |                                      |
|                       | 时间 👻 | 搜索               |       |                                      |
| 当席                    | 序号   | 时间               | 账号    | 日志                                   |
| ē.                    | 1    | 2019-12-10 15:10 | admin | 总平台设备SN[WG151611257B24AB99]状态修改不在库   |
| 设备管理                  | 2    | 2019-12-10 15:10 | admin | 出库设备SN[WG151611257B24AB99]下挂代理商[1]失败 |
| ø                     | 3    | 2019-12-10 15:10 | admin | 出库设备SN[WG151611257B24AB99]设备到代理商[1], |
| 系统设置                  | 4    | 2019-12-10 14:43 | admin | 总平台设备SN[WG151611257B24AB99]状态修改不在库   |
|                       | 5    | 2019-12-10 14:43 | admin | 出库设备SN[WG151611257B24AB99]下挂代理商[1]失败 |
|                       | 6    | 2019-12-10 14:43 | admin | 出库设备SN[WG151611257B24AB99]设备到代理商[1], |
|                       | 7    | 2019-12-10 14:41 | admin | 总平台设备SN[WG151611257B24AB99]状态修改不在库   |
|                       | 8    | 2019-12-10 14:41 | admin | 出库设备SN[WG151611257B24AB99]设备到代理商[1], |
|                       | 9    | 2019-12-09 17:29 | admin | 总平台设备SN[R810190718EB2440]状态修改不在库未激   |
|                       | 10   | 2019-12-09 17:29 | admin | 出库设备SN[R810190718EB2440]设备到代理商[3],修改 |
|                       |      |                  |       | < 1 > 到版 1 页 确定 共10条 10条/页           |